## Þegar hönnunarstjóri skráir inn aðra hönnuði verksins í þjónustugáttina.

Farið er inn á heimasíðu embættisins <u>www.utu.is</u> og þaðan inn á þjónustugátt byggingarfulltrúa þar sem hönnunarstjóri skráir sig inn með rafrænum skilríkjum.

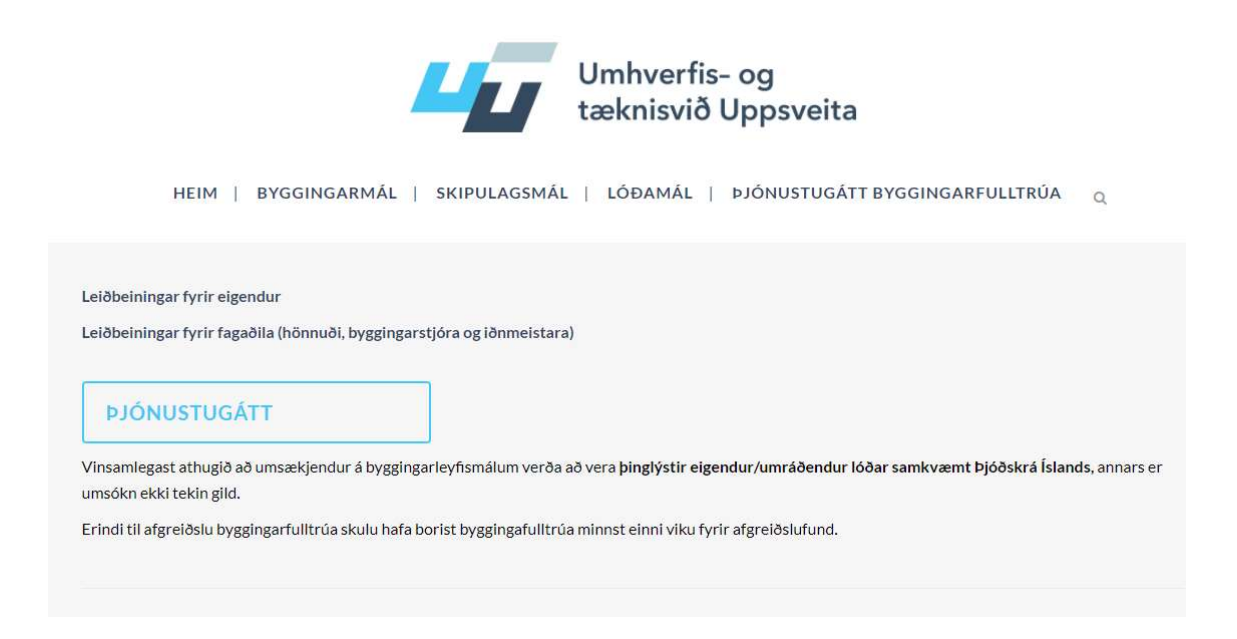

#### Inni á forsíðu er farið efst í hægra hornið og ýtt á hnappinn UMSÓKNIR

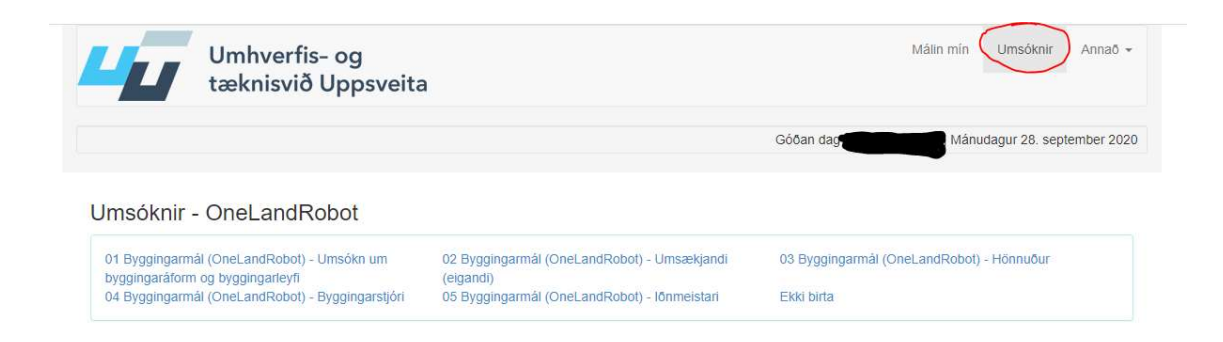

# Og valinn kafli <u>03</u> fyrir hönnuði

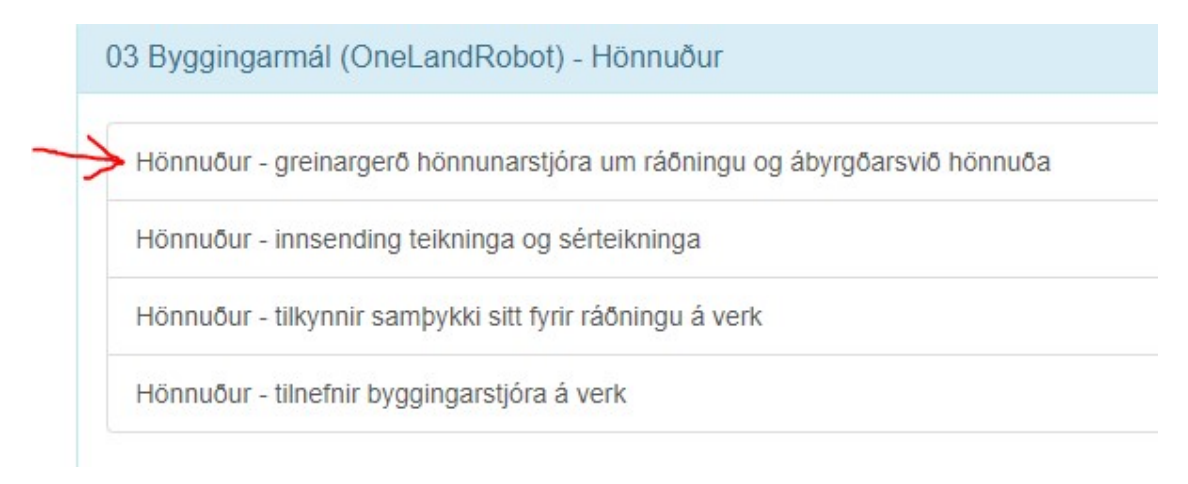

Þar með opnast síða þar sem hönnunarstjóri fyllir út alla aðra hönnuð verksins.

Hönnunarstjóri staðfestir síðan og sendir inn.

## Skref 2.

Þeir hönnuðir sem hafa verið tilkynntir á málið fara inn á heimasíðu embættisins og skrá sig inn með rafrænum skilríkjum.

Fara í kafla 03 Hönnuður tilkynnir samþykki sitt fyrir ráðningu á verk og þar með geta þeir skilað inn sínum aðal- og séruppdráttum. Staðfesta og senda.

Hönnuður getur verið tilkynntur inn sem burðarþolshönnuður og lagnahönnuður osfrv. Þá þarf hann að staðfesta sig tvisvar. Fara þarf inn á forsíðu og svo aftur inn í Umsóknir til þess að virkja næstu staðfestingu.

### ATH! Sé hönnunarstjóri einnig hönnuður aðaluppdrátta og byggingatæknilegra deila þarf hann að tilkynna sjálfan sig inn og svo staðfesta samþykki sitt fyrir ráðningu á verk líkt og líst er hér að ofan.

Nánari útlistun á hlutverki og ábyrgðarsviði hönnunarstjóra og hönnuða má sjá í kafla 4.1 í byggingarreglugerð 112/2012

Ekki hika við að hafa samband við skrifstofu embættisins í síma 480-5550 eða einhvern af starfsmönnum byggingarsviðs sem sjá má inni á heimasíðu embættisins <u>www.utu.is</u>